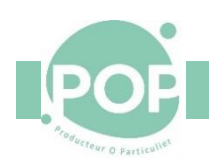

# Gestion des membres de POP la Coop et POP l'Association

# Procédure de souscription

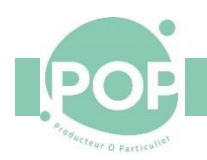

# Table des matières

| 1 |     | Insci | riptio | on d'un nouveau membre                                                    | 4  |
|---|-----|-------|--------|---------------------------------------------------------------------------|----|
|   | 1.1 | 1     | Insc   | ription au magasin                                                        | 4  |
|   | 1.2 | 2     | Mor    | ntants des cotisations                                                    | 4  |
|   | 1.3 | 3     | Gale   | ette                                                                      | 5  |
|   |     | 1.3.2 | 1      | Créer un nouveau membre dans Galette                                      | 5  |
|   |     | 1.3.2 | 2      | Ajouter une adhésion à l'Association ou une souscription à la coopérative | 7  |
|   |     | 1.3.3 | 3      | Imprimez le formulaire d'adhésion                                         | 9  |
|   |     | 1.3.4 | 4      | Les notifications                                                         | 10 |
|   | 1.4 | 4     | POP    | 'Services                                                                 | 11 |
|   |     | 1.4.2 | 1      | Création manuelle d'un nouveau membre dans POP'Services                   | 11 |
|   |     | 1.4.2 | 2      | Ajout du numéro de badge                                                  | 11 |
|   | 1.5 | 5     | L'inf  | formation du nouveau coopérateur                                          | 12 |
| 2 |     | Dép   | art d' | 'un coopérateur                                                           | 13 |
|   | 2.2 | 1     | Gale   | ette                                                                      | 13 |
|   |     | 2.1.2 | 1      | Enregistrer le départ d'un adhérent ou d'un coopérateur                   | 13 |
|   | 2.2 | 2     | POP    | 'Services                                                                 | 14 |
|   |     | 2.2.2 | 1      | Gel du compte Coopérateur                                                 | 14 |
|   |     | 2.2.2 | 2      | Suppression du compte d'un coopérateur démissionnaire                     | 14 |

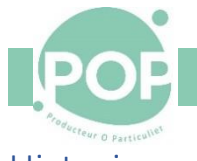

# Historique des modifications

| Version | Date       | Description                                    |
|---------|------------|------------------------------------------------|
| 1.6     | 17/10/2022 | Rappel des messages d'accueil                  |
| 1.5     | 25/02/2022 | Ajout du process entre Galette et POP'Services |
| 1.4     | 18/02/2022 | Ajout de l'impression du formulaire d'adhésion |
| 1.3     | 13/02/2022 | Ajout du numéro de badge dans la fiche         |
| 1.2     | 11/02/2022 | Corrections de forme                           |
| 1.0     | 12/01/2022 | Version initiale                               |

#### Cette documentation est disponible dans l'Agora

Le pdf sous ce lien

https://agora.poplacoop.fr//?ctrl=offline&\_idSpaceAccess=1&targetObjUrl=%3Fctrl%3Dfile%26targetObjId%3Dfile Folder-328%26targetObjIdChild%3Dfile-1923

#### Le fichier source sous ce lien

https://agora.poplacoop.fr//?ctrl=offline&\_idSpaceAccess=1&targetObjUrl=%3Fctrl%3Dfile%26targetObjId%3Dfile Folder-328%26targetObjIdChild%3Dfile-1922

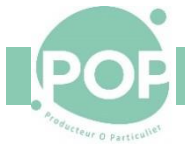

### 1 Inscription d'un nouveau membre

Pour venir faire ses courses, le nouveau membre doit suivre le processus d'inscription, c'est-à -dire :

- 1. Assister à une réunion d'information en présentiel au magasin ou à distance (voir les prochaines dates sur <a href="http://www.poplacoop.fr/#ReunionInfo">http://www.poplacoop.fr/#ReunionInfo</a>).
- 2. Adhérer à POP l'Association
  - L'adhésion à POP l'Association (10 €) se fait lors de la souscription au magasin ou <u>en cliquant ici sur</u> <u>HelloAsso</u>.
- 3. Souscrire à POP la Coop
  - L'achat des parts de POP La Coop se fait lors de la venue au magasin.
- 4. S'engager à participer à la vie du magasin trois heures toutes les quatre semaines.

Le processus administratif d'inscription consiste en :

- 1. La création du membre dans Galette par le référent Galette
- 2. La création du membre dans POP'Services par le groupe Support

#### 1.1 Inscription au magasin

Lors de la réunion d'information, le responsable remet le document <u>Comment souscrire à POP la Coop ?</u> afin que la personne prenne rendez-vous pour finaliser au magasin son inscription.

Lors du rendez-vous d'inscription, le référent Galette :

- 1. Crée le nouveau membre dans Galette (voir 1.3, Galette
- 2. Créer un nouveau membre dans Galette, page 5)
- 3. Ajoute l'adhésion du nouveau membre à POP l'Association y compris si elle a été prise dans HelloAsso.
- 4. Ajoute la souscription à POP la Coop (voir 1.3.2, Ajouter une adhésion à l'Association, page 7)
  - Note : si la souscription est payée en plusieurs fois (plusieurs chèques), il faut créer de multiples enregistrements de souscription correspondant à la date et au montant souscrits
- 5. Récupère les chèques correspondants et les transmettre au cercle Communications (Monique Mariani). Une pochette est à la disposition dans le bureau du magasin.

#### 1.2 Montants des cotisations

#### Montants des cotisations au 31/12/2021

| Type de contribution               | Montant | Conditions |
|------------------------------------|---------|------------|
| Souscription pleine POP La Coop    | 100€    |            |
| Souscription étudiante POP la Coop | 20€     |            |
| Souscription réduite POP la Coop   | 10€     |            |
| Adhésion à POP L'Association       | 10€     |            |

• Note : La souscription à la coopérative est remboursable quand le coopérateur la quitte.

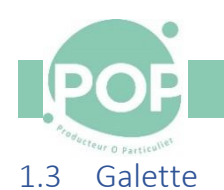

#### 1.3.1 Créer un nouveau membre dans Galette

Connectez-vous à Galette (https://galette.poplacoop.fr/login) avec un identifiant d'administrateur

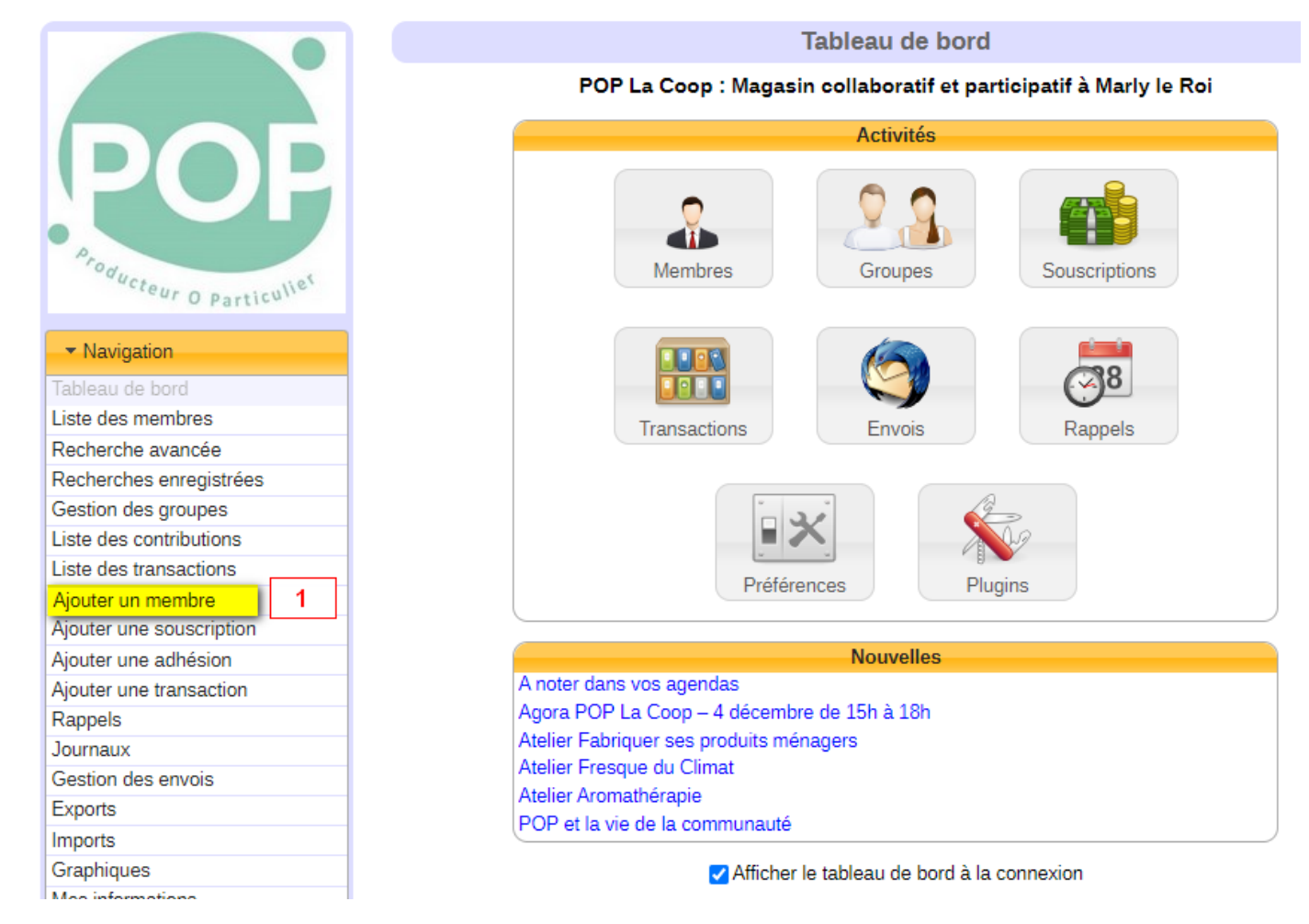

1. Sélectionnez l'option Ajouter un membre dans le panneau de navigation

La création d'une fiche Membre apparait. Les champs encadrés de rouge sont obligatoires.

#### Section I<u>dentité</u> du nouveau membre

| Oldentité :                                   |                            |
|-----------------------------------------------|----------------------------|
| Image :                                       | Choose File No file chosen |
| OInformations de contact :                    |                            |
| Adresse :<br>Adresse (suite)<br>Code Postal : |                            |
| Ville :                                       |                            |
| Portable :                                    |                            |
| Courriel :                                    |                            |

- 1. Titre (Madame, Monsieur, --)
- 2. Nom (Obligatoire)
- 3. Prénom
- 4. La Profession (facultatif)
- 5. La langue : Français

#### Section Informations de contact

 <u>Adresse</u> (et éventuellement adresse suite)
 <u>Code postal</u>
 <u>Ville</u>: en majuscule avec des tirets (ex : MAREIL-MARLY)
 <u>11.Portable</u> sous la forme 06 11 22 33 44 (recommandé)
 <u>12.Courriel</u> (Obligatoire)

#### Gestion des membres V1.6

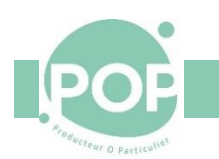

#### Section Informations relative à Galette

| OInformations relatives à Galette |                          |                   |                                    |
|-----------------------------------|--------------------------|-------------------|------------------------------------|
|                                   |                          |                   | 13. <u>Recevoir les new</u>        |
| Recevoir les newsletters :        | 0                        |                   | inscrire le membre s               |
| Compte :                          | Coopérateur 🔻            |                   | 14. <u><i>Compte</i></u> = Coopé   |
| -                                 |                          | 1                 | 15. <u>Statut</u> = Membre         |
| Statut :                          | Membre Cooperateur 🔻     |                   | Adhérent                           |
| Administrateur Galette :          |                          |                   | 16. <u>Administrateur (</u>        |
| Accord pour photos :              |                          |                   | 17. <u>Accord pour Pho</u>         |
| Identifiant :                     | PNOM                     | (au moins 2 ca    | membre accepte qu                  |
| Mat da pagaga i                   |                          |                   | 18. <u>Identifiant</u> = Initi     |
| mot de passe :                    |                          |                   | (ex : Paul Le Cierc =              |
| Confirmation du mot de passe :    |                          |                   | 19. <u>Mot de passe</u> : p        |
| Date de création :                | 17/12/2021               | 📋 (format jj/n    | 20. <u>Confirmation du</u>         |
| Autres informations (admin) :     |                          |                   | 21. <u>Date de creation</u>        |
|                                   |                          |                   | affichee                           |
|                                   |                          |                   | 22. <u>Autres informati</u>        |
|                                   |                          |                   |                                    |
|                                   | Ce commentaire n'est vis | sible que par les |                                    |
|                                   | membres du bureau.       |                   |                                    |
| Autres informations :             |                          |                   | 23. <u>Autres informati</u>        |
|                                   |                          |                   | commentaires du no                 |
|                                   |                          |                   | (compétences, dispo                |
|                                   |                          |                   | cercle,)                           |
|                                   |                          |                   |                                    |
|                                   |                          |                   |                                    |
|                                   | Ce commentaire est rése  | ervé à l'adhérent |                                    |
| Groupes :                         | Sestion des groupes      | de l'utilisateur  | 24. <u><i>Groupes</i></u> : ne pas |
|                                   | Le Gestion des group     | es gérés par l'ut |                                    |

. Recevoir les newsletters à cocher pour crire le membre sur les listes de diffusion . Compte = Coopérateur ou Adhérent 5. <u>Statut</u> = Membre Coopérateur ou Membre hérent 5. <u>Administrateur Galette</u> à ne pas cocher Accord pour Photo à cocher si le nouveau embre accepte que sa photo soit publiée B. <u>Identifiant</u> = Initiale du Prénom + Nom x : Paul Le Clerc = PLECLERC) ). *Mot de passe* : poplacoop ). <u>Confirmation du mot de passe</u> : poplacoop .. Date de création : laisser la date du jour fichée . <u>Autres informations (admin)</u> : Mettre les

B. <u>Autres informations</u> : à remplir avec les mmentaires du nouveau membre ompétences, disponibilité, participation à un rcle, ...)

. <u>Groupes</u> : ne pas remplir

#### **Section Champs supplémentaires**

|    | OChamps supplémentaires : |  |
|----|---------------------------|--|
|    |                           |  |
| Ba | ldge                      |  |

**25.** *Badge* : Prenez un badge vierge dans le tiroir du meuble à l'accueil et remettez-le au nouveau membre. Notez le numéro du badge (13 chiffres) dans la fiche Galette du nouveau membre

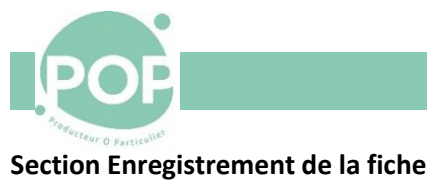

|          | Après la création de l'adhérent : afficher l'adhérent 💌                                                                                  |
|----------|----------------------------------------------------------------------------------------------------|
| Ľ        | Informer l'adhérent lorsque son compte a été créé 🜌<br>adhérent recevra ses identifiant et mot de passe par courriel, s'il a une adresse |
|          | Enregistrer                                                                                                    |
| Site Web | ■ Documentation                                                                                                    |

1. Après la création de l'adhérent : vous pouvez sélectionner soit afficher l'adhérent ou créer une nouvelle contribution

2. Informer l'adhérent lorsque son compte a été créé : à cocher pour envoyer automatiquement le courriel de bienvenue au nouveau membre

3. Enregistrer : pour enregistrer la nouvelle fiche de ce membre

#### 1.3.2 Ajouter une adhésion à l'Association ou une souscription à la coopérative

A partir de l'affichage de la fiche du membre, il est possible d'ajouter une adhésion à l'association ou une souscription à la coopérative.

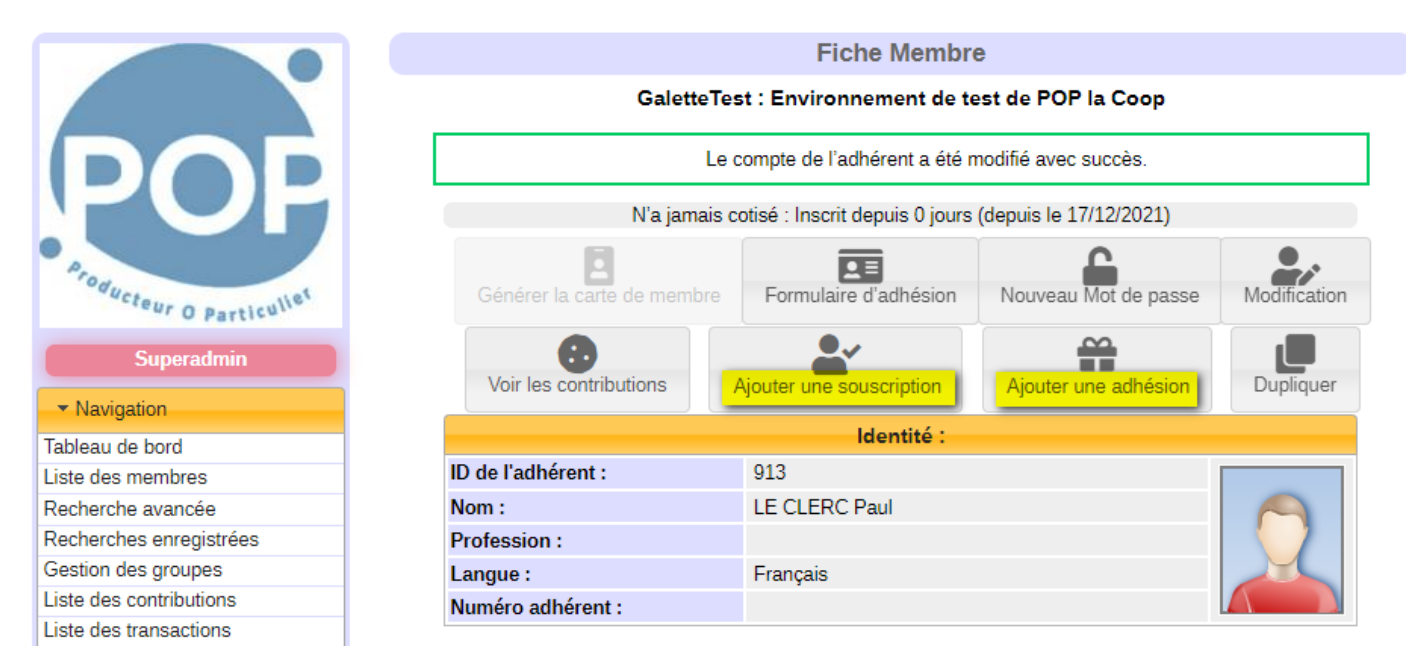

1. Sélectionnez Ajouter une souscription ou Ajouter une adhésion

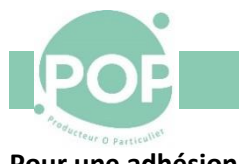

#### Pour une adhésion

| Sélectionnez le contributeur et le ty | pe de don           |                          |  |  |
|---------------------------------------|---------------------|--------------------------|--|--|
| Contributeur :                        | LE CLERC Paul (913) | LE CLERC Paul (913)      |  |  |
| Type de contribution :                | Adhésion POP Associ | Adhésion POP Association |  |  |
| Détail du don                         |                     |                          |  |  |
| Montant :                             |                     |                          |  |  |
| Type de paiement :                    | Chèque              |                          |  |  |
| Date d'enregistrement :               | 17/12/2021          | 💼 (format jj/mm/aaaa     |  |  |
| Date contribution :                   | 17/12/2021          | 💼 (format jj/mm/aaaa     |  |  |
|                                       |                     |                          |  |  |
|                                       |                     |                          |  |  |
| Commentaires :                        |                     |                          |  |  |

1. <u>Contributeur</u> : le nom du membre qui souscrit

1. Type de contribution : à choisir

2. Montant : à remplir en fonction du type de contribution

3. *Type de paiement* : à choisir

(chèque, espèces, CB, HelloAsso)

4. Date d'enregistrement : prérempli 5. Date de début d'adhésion :

prérempli

6. Commentaires : mettre la banque + l'émetteur + le numéro du cheque

7. Notifier le membre : à sélectionner pour envoyer un courriel au souscripteur avec un lien sur le reçu 8. Enregistrer

#### Pour une souscription

| Sélectionnez le contributeur et le type | e de cotisation     |                                 |  |  |
|-----------------------------------------|---------------------|---------------------------------|--|--|
| Contributeur :                          | LE CLERC Paul (9    | 13)                             |  |  |
| Type de contribution :                  | Souscription Pleine | Souscription Pleine POP la Coop |  |  |
|                                         |                     |                                 |  |  |
| Détails de la cotisation                |                     |                                 |  |  |
| Montant :                               |                     |                                 |  |  |
| Type de paiement :                      | Chèque              |                                 |  |  |
| Date d'enregistrement :                 | 17/12/2021          | 📋 (format jj/mm/aaa             |  |  |
| Date de début d'adhésion :              | 17/12/2021          | 📋 (format jj/mm/aaa             |  |  |
| Extension d'adhésion :                  | 999                 | mois                            |  |  |
|                                         |                     |                                 |  |  |
| 0                                       |                     |                                 |  |  |
| Commentaires :                          |                     |                                 |  |  |
|                                         |                     |                                 |  |  |
|                                         |                     |                                 |  |  |

1. <u>Contributeur</u> : le nom du membre qui souscrit

1. Type de contribution : à choisir

2. Montant : à remplir en fonction du type de contribution

3. <u>Type de paiement</u> : à choisir (chèque, espèces, CB, HelloAsso)

4. Date d'enregistrement : prérempli

(à modifier si multiples paiements)

5. Date de début d'adhésion : prérempli

6. Extension d'adhésion : prérempli et inutilisé à POP la Coop

7. *<u>Commentaires</u>* : mettre la banque + l'émetteur + le numéro du cheque

8. Notifier le membre : à sélectionner pour envoyer un courriel au souscripteur avec un lien sur le reçu

9. Enregistrer

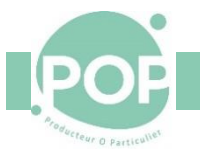

### 1.3.3 Imprimez le formulaire d'adhésion

Après avoir enregistré la fiche du nouveau membre dans Galette, il faut :

- 1. Revenir sur la fiche du nouvel adhérent
- 2. Sélectionner l'option Formulaire d'adhésion

|                            | Fiche Membre                                     |                |  |
|----------------------------|--------------------------------------------------|----------------|--|
| POP La C                   | oop : Magasin collaboratif et participatif à Mar |                |  |
|                            | Accord pour photo                                | S              |  |
| Générer la carte de membre | Formulaire d'adhésion                            | Nouveau Mot de |  |
| Voir les contributions     | Ajouter une souscription                         | Ajouter une ad |  |
|                            | Identité :                                       |                |  |
| Numéro adhérent :          | 376                                              |                |  |
| Nom :                      | M. TOULEMONDE Christophe                         |                |  |
| Profession :               | Conseil Informatique                             |                |  |
| Langue :                   | Français                                         |                |  |
|                            | Informations de con                              | tact :         |  |
| Adresse :                  | rue des Sablons                                  |                |  |
| Code Postal :              | 78750                                            |                |  |
| Ville :                    | MAREIL-MARLY                                     |                |  |
| Portable :                 | 06 30 67 95 57                                   |                |  |
| Courriel :                 | christophe.toulemonde@gmail.co                   | om             |  |
|                            | Informations relatives à                         | Galette :      |  |
|                            |                                                  |                |  |

3. Cela télécharge un fichier pdf (2 pages) qu'il faut imprimer en DEUX exemplaires

| Magasin collabo | ratif et participatif à Marly le Roi | POF  |
|-----------------|--------------------------------------|------|
|                 | Formulaire d'adhé                    | sion |
| e sousigné(e),  |                                      |      |
| Civilité        | М.                                   |      |
| Nom             | TOULEMONDE                           |      |
| Prénom          | Christophe                           |      |
| Adresse         | rue des Sablons                      |      |

- 4. Le référent Galette et le nouveau membre signent les 2 exemplaires
- 5. Un exemplaire signé est conservé par Pop la Coop. L'autre est remis au nouveau coopérateur

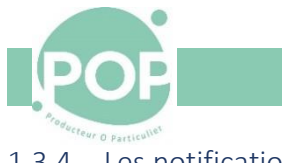

#### 1.3.4 Les notifications

A chaque création ou modification de la fiche d'un coopérateur, Galette envoie :

- Un email au coopérateur qui contient la liste des informations enregistrées et le mémo d'accueil
- Un email à l'administrateur Galette qui contient la liste des informations enregistrées

```
Bonjour cher Administrateur,
Un nouveau membre a été enregistré avec les informations suivantes :
 * Numéro d'adhésion : 926
 * Email : ctmareil@yahoo.fr}
 * Nom : Christophe TOULEMONDE
 * Mobile : 01 23 45 67 89
 * Adresse : 10 rue de la pax
 * CP - Ville : 8100 SAINT-GERMAIN-EN-LAYE
 * Numéro de badge : 1234567890123
Bien sincèrement,
Galette
```

• Les administrateurs transfèrent cet email au groupe Support afin que le nouveau coopérateur soit inscrit dans POP'Services

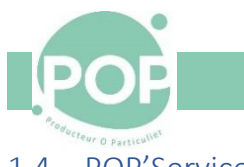

#### 1.4 POP'Services

#### 1.4.1 Création manuelle d'un nouveau membre dans POP'Services

#### A la réception de l'email d'inscription transféré par l'administrateur Galette

L'email d'inscription est transféré par l'administrateur Galette. Il contient toutes les informations nécessaires à l'inscription du nouveau membre :

- Numéro d'adhésion : 926
- Email
- Prénom et Nom du coopérateur
- Numéro de Mobile
- Adresse
- Code Postal et Ville

Il contient également le numéro de badge attribué au nouveau coopérateur.

Pour inscrire le nouveau coopérateur,

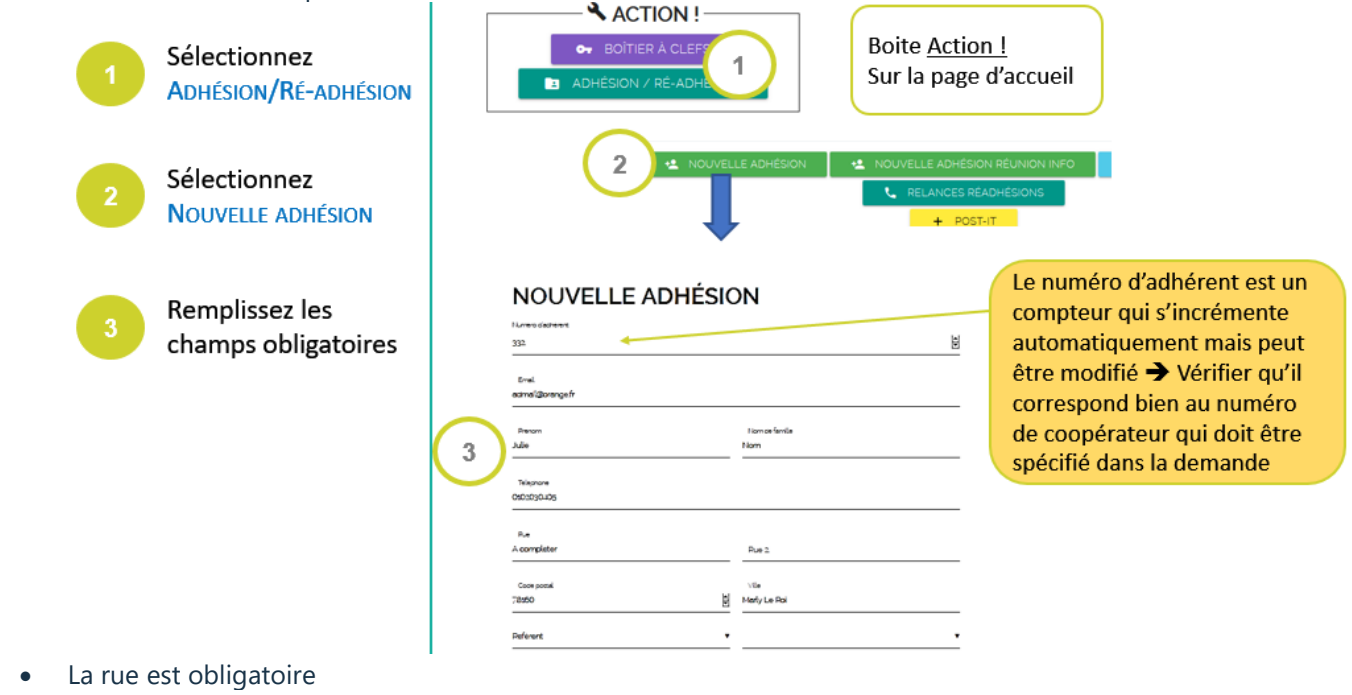

- Vérifier le numéro de téléphone qui doit être sur 10 chiffres avec un 0 en 1ière position
- Ajouter le code postal et la ville
- Les formations et les commissions seront saisies ultérieurement
- L'adhésion est un champ obligatoire ==> Mettre 0 (Non géré)

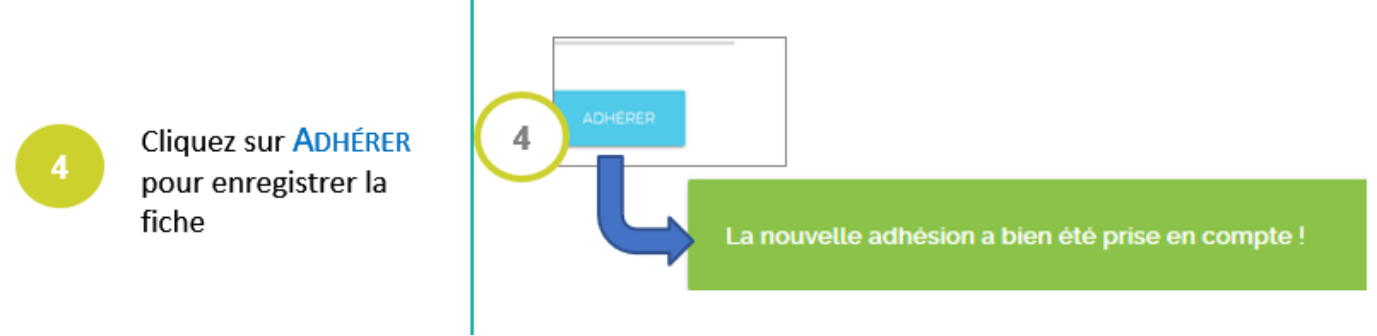

#### 1.4.2 Ajout du numéro de badge

Pour associer, dans POP'Service, le numéro de badge au coopérateur :

- Retrouvez la fiche du coopérateur en passant par
   Administration > Gérer les adhérents > Utilisation du filtre
- Dans la section Badges de la ficher, sélectionnez
   ASSOCIEZ UN BADGE A CE COMPTE

|     |                       | PROCÉDUF |
|-----|-----------------------|----------|
| Pro | decteur o particulies |          |
| Ē   | Adhésions             |          |
| +   | Ajouter une note      |          |
| 0   | Compteur de temps     |          |
| Ē   | Créneaux              |          |
| ⊟   | Badges                |          |
|     |                       |          |

# Céline

Aucun badges actif

+ ASSOCIER UN BADGE À CE COMPTE

#### 1.5 L'information du nouveau coopérateur

A la fin du processus d'adhésion, le nouveau coopérateur a reçu deux mails d'information

• Le premier de Galette indiquant toutes les informations référencées et le lien sur le mémo d'accueil

```
Bonjour Christophe,
Vous vous êtes nouvellement embarqué dans cette belle aventure de POP la Coop !
Bravo, et bienvenue !
Voici les informations que nous avons noté :
  * TOULEMONDE Christophe
  * ctmareil@yahoo.fr
  * 10 rue de la pas
   78750 Mareil Marly
  * 06 30 67 95 57
Voici le numéro d'adhérent que nous vous avons attribué
  * Numéro d'adhésion : 919
  * Numéro de badge
                    : 1234567890123
******
                          MEMO D'ACCUEIL
                                           *****
1) POP SERVICES : Vous allez recevoir par email un lien du cercle informatique sv
vous devrez cliquer pour initialiser votre compte sur POP Service, l'outil de ges
membres (pensez à surveiller vos spams).
C'est à cette adresse <u>https://membres.poplacoop.fr/</u> que vous pourrez vous inscrim
services.
᠕᠕ᢤ᠕᠃᠃ᠶᡗᢨᠰᡱᡯᢄᠱᢒᢖᢤ᠂ᡵᢧᢁᠰᢥᡵᠣᡱᠱᡊᠣᠰᢥᡩ᠕᠅ᢦᡥ᠈ᠿᠰ᠈ᡪᡟᢦᢕᢓᠱᡀᡁᠲᠰ᠈᠕᠁ᡩᠰᢣᠴᢨᡟᢣ᠘ᡆ᠍ᡧ᠂᠕᠕᠅ᢣᠰ᠉ᡆᢣ᠉ᡈ᠘ᠰᢥ᠕ᡢᡇᡛ᠓᠉᠕ᢂᡣᢂᡘ
```

- Le deuxième de membres.poplacoop.fr contenant un lien pour valider son compte POP'Services et choisir son mot de passe.
- Le mémo d'accueil est disponible sous ce lien <u>https://www.poplacoop.fr/documents/2022/02/mail-accueil.pdf</u>

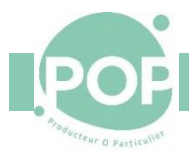

## 2 Départ d'un coopérateur

Un coopérateur peut partir de la coopérative et se faire rembourser de sa souscription. En revanche, il n'est pas prévu à ce jour de remboursement de l'adhésion à POP L'Association.

Pour quitter la coopérative, le coopérateur

- 1. Envoie une demande de remboursement à contact@poplacoop.fr
- Le cercle Communication procède au remboursement des actions et envoie un mail à <u>support-</u> <u>membres@poplacoop.fr</u> en précisant le nom, le prénom du coopérateur démissionnaire ainsi que le montant remboursé (numéro du chèque)
- 3. Le groupe Support prévient l'administrateur Galette (cercle Communication) de la démission qui enregistre le départ dans Galette (voir 2.1, Galette
- 4. Enregistrer le départ d'un adhérent ou d'un coopérateur , page 13)
- 5. Le groupe Support gèle le compte du coopérateur démissionnaire dans POP'Services (voir 2.2, POP'Services
- 6. Gel du compte Coopérateur , page 14)

#### 2.1 Galette

#### 2.1.1 Enregistrer le départ d'un adhérent ou d'un coopérateur

#### Connectez-vous à Galette avec un identifiant d'administrateur

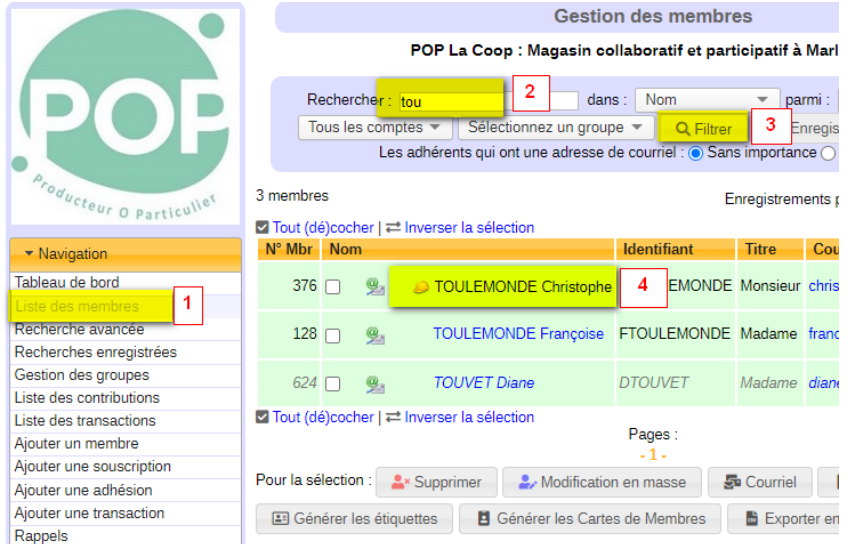

 Sélectionnez l'option <u>Liste des</u> <u>Membres</u> dans le panneau de navigation
 Ajoutez le début du nom de la personne dans le champ <u>Rechercher</u>

- 3. Cliquez sur l'action <u>Filtrer</u>
- 4. Sélectionnez dans la liste l'enregistrement de la personne

#### La fiche du membre apparait

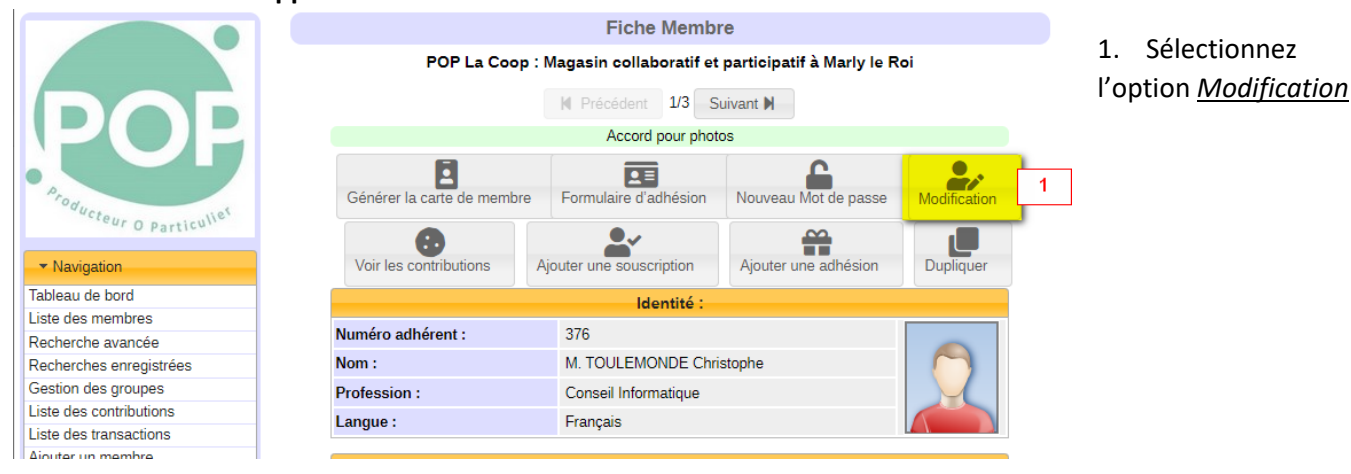

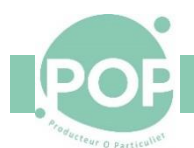

#### Dans la section Informations relatives à Galette

| OInformations relatives à Galette : |                 |         |                                                          |
|-------------------------------------|-----------------|---------|----------------------------------------------------------|
|                                     |                 |         | 1. Décochez l'option <u>Recevoir</u>                     |
| Recevoir les newsletters :          |                 | 1       | <u>les</u> newsletters<br>2. Mettre le Compte à          |
| Compte :                            | Adhérent 🔹      | 2       | <u>Adhérent</u><br>3. Mettre le Statut à <u>Ancien</u>   |
| Statut :                            | Ancien membre 👻 | 3       | <u>membre</u><br>A Décochez l'ontion                     |
| Administrateur Galette :            |                 | 4       | Administrateur Galette                                   |
| Accord pour photos :                |                 | 5       | 5. Décochez l'option <u>Accord</u><br><u>pour photos</u> |
| Identifiant :                       | CTOULEMONDE     | (au moi |                                                          |
|                                     |                 |         |                                                          |
|                                     |                 |         |                                                          |

6

Retour en haut

Informer l'adhérent que son compte a été modifié 🗌 L'adhérent sera informé par courriel si son compte a été modifie 7

Ajoutez un commentaire (raison de la démission par ex) dans le champ<u>Autres information (admin)</u>

6. Décochez l'option Informer l'adhérent que son compte a été modifié

B Enregistrer

- 7. Cliquez sur *Enregistrer*
- 2.2 POP'Services

#### 2.2.1 Gel du compte Coopérateur

Pour geler un compte dans POP'Services,

| 1 | Dans la fiche du<br>coopérateur, déplier<br>Geler un compte<br>Cliquez sur<br>GELER LE COMPTE | 2 | <ul> <li>Compteur de temps</li> <li>Créneaux</li> <li>Badges</li> <li>Geler le compte</li> <li>II GELER LE COMPTE À LA FIN DU CYCLE</li> <li>II SQ GELER LE COMPTE IMMÉDIATEMENT</li> <li>× Fermer le compte</li> </ul> | Cette procédure peut être<br>appliquée à la demande du<br>coopérateur (absence longue<br>durée)<br>Elle pourrait être appliquée<br>également en cas de problèmes<br>avec le coopérateur (créneaux<br>non faits) |
|---|-----------------------------------------------------------------------------------------------|---|----------------------------------------------------------------------------------------------------|----------------------------------------------------------------------------------------------------|
|   |                                                                                               |   | <ul> <li>A 7 sjag1</li> <li>Membre #7 A</li> <li>Sab JAG1 ► A</li> </ul>                                                                                                    | Dans la liste des membres<br>Dans la fiche                                                                                                    |

2.2.2 Suppression du compte d'un coopérateur démissionnaire